# Architecture de l'application

# **Application Manager**

L'Application Manager est la fenêtre principale de l'application. Elle héberge :

- les différents éléments de menu (Menu principal, Navigation(s) perso)...
- les différents Module Manager .
- la barre de statut.
- la BreadCrumb de changement des entités.

### Mode pc standard

|                   | IEGE 🕨 PHILLTD 🕨 I    | BILL ET BOULE → TRACAGE → cocebi →                                                                                                    |   |        |                               |                      |                        |                  |            | * I III | C            | ٩           | Date de tra<br>28/03/2018 4 |                |
|-------------------|-----------------------|----------------------------------------------------------------------------------------------------|---|--------|-------------------------------|----------------------|------------------------|------------------|------------|---------|--------------|-------------|-----------------------------|----------------|
|                   | PAGE FICHE EN         | NTITÉ                                                                                                    |   |        |                               |                      |                        |                  |            |         |              | Cons        | ultation   (+)              | ⊝∷             |
|                   | Information           | s Générales                                                                                                    | Ť |        | Statistiqu                    | es                   |                        |                  |            |         |              |             |                             |                |
| Accueil           | Fiche Entité          |                                                                                                    | Ē | % C 23 | Pièces des                    | 90 dernie            | rs jours               |                  |            |         |              |             | % C                         | ×              |
| ••••              | NOM                   | cocebi                                                                                                    |   |        | Gisser une en-té              | ite de colonne ic    | i pour grouper p       | ar cette colonne |            |         |              |             |                             |                |
| Collecte          | Nature                | Site                                                                                                    |   |        | <ul> <li>Référence</li> </ul> | Site                 | 1                      | l'ype de pièce   | Civilite   | Tiers   | Tiers        | Info        | Date Pièce                  |                |
|                   | Adresse Com           | plete                                                                                                    |   |        |                               |                      |                        |                  |            |         |              |             |                             |                |
| •                 | Adresse               | A                                                                                                    |   |        |                               |                      |                        |                  |            |         |              |             |                             |                |
|                   | Code Postal           | 79130                                                                                                    |   |        |                               |                      |                        |                  |            |         |              |             |                             |                |
| Tiers             | Departement           | DEUX-SEVRES                                                                                                    |   |        |                               |                      |                        |                  |            |         |              |             |                             |                |
|                   | Pays                  | FRANCE                                                                                                    |   |        |                               |                      |                        |                  |            |         |              |             |                             | - 1            |
|                   | Contact Adm           | inistratif                                                                                                    |   |        |                               |                      |                        |                  |            |         |              |             |                             | - 1            |
| Articles          | Contact               |                                                                                                    |   |        |                               |                      |                        |                  |            |         |              |             |                             |                |
|                   | Devise                |                                                                                                    |   |        |                               |                      |                        |                  |            |         |              |             |                             |                |
| <b>∽</b> ₽        | Devise                | ELIPO                                                                                                    |   |        |                               |                      |                        |                  |            |         |              |             |                             |                |
| Certifications    | Code Logistique       | cocebi                                                                                                    |   |        | Stocks                        |                      |                        |                  |            |         |              |             | % C                         | 52             |
|                   |                       | COCEDI                                                                                                    |   |        | ototito                       |                      |                        |                  |            |         |              |             | •• U                        |                |
|                   | <(F)                  | )                                                                                                    |   |        | Glisser une en-ti             | ète de colonne ic    | i pour grouper p       | ar cette colonne | e          |         |              |             |                             |                |
| lottraro          | Activités             |                                                                                                    |   | 8 C 12 | Artide                        | SITE                 | STOCK                  | REEL             | DISPONIBLE | DEPOT   | DISPONIBLE D | DE PHYSIQUE | THEORIC                     | UE             |
| Manuel            | Activites             |                                                                                                    |   | » V B  | MAIS                          | Michel22<br>Michel22 | 22stCere1<br>22stCere1 | 0                | -250       | 0       | 0            | 0           | -250                        |                |
|                   | Glisser une en-tête d | le colonne ici pour grouper par cette colonne                                                                                                    |   |        | *ESP SORGHO                   | Michel22             | 22stCere1              | 0                | 0          | 0       | 0            | 0           | 0                           |                |
| ~ //              | Activite              |                                                                                                    |   |        | BLE TENDRE                    | Michel22             | 22stCere1              | 0                | 0          | 0       | 0            | 0           | 0                           |                |
| ×<br>A            | CEREALE               |                                                                                                    |   |        | AN Blea                       | Michel22<br>Michel22 | 22stCere1              | 20               | -23        | 0       | 0            | 20          | 20                          |                |
|                   | APPRO                 |                                                                                                    |   |        | AN Ble Apache                 | Michel22             | 22stCere 1             | -23              | -23        | 0       | 0            | -23         | -23                         |                |
| Design            |                       |                                                                                                    |   |        | MAIS ESP                      | Michel22             | 22stCere1              | 0                | 0          | 0       | 0            | 0           | 0                           |                |
|                   |                       |                                                                                                    |   |        | AN BLE TRACE                  | Michel22             | 22stCere1              | 0                | 0          | 0       | 0            | 0           | 0                           | $\sim$         |
|                   |                       |                                                                                                    |   |        | ORGE VSN                      | Michel 22            | 22stCere1              | -5               | -5         | 0       | 0            | -5          | -5                          | $(\mathbf{H})$ |
|                   |                       | -                                                                                                    |   |        | AVOINE                        | Michel 23            | 2352                   | 28,9             | 28,9       | 10      | 10           | 28,9        | 28,9                        | Y              |
|                   |                       | G                                                                                                    |   |        | BLE TENDRE                    | Michel 23            | 2352                   | 28,9             | 28,9       | 0       | 0            | 28,9        | 28,9                        |                |
|                   |                       | $\mathbf{\mathbf{\mathbf{\mathbf{\mathbf{\mathbf{\mathbf{\mathbf{\mathbf{\mathbf{\mathbf{\mathbf{\mathbf{\mathbf{\mathbf{\mathbf{\mathbf{\mathbf{$ |   |        | OPH zESPECE                   | Michel 23            | 2352                   | 19               | 19         | 0       | 0            | 19          | 19                          |                |
|                   |                       |                                                                                                    |   |        | BLE APACHE A                  | 8 Michel 23          | 2352                   | 0                | 0          | 0       | 0            | 0           | 0                           |                |
|                   |                       |                                                                                                    |   |        | *Esp COLZAPH                  | Michel 23            | 2352                   | 20               | 20         | 0       | 0            | 20          | 20                          | _\             |
| Pieces Editions T | Fraitements           |                                                                                                    |   |        |                               | _                    | _                      | _                | _          | _       |              | _           | _                           |                |
| Accuell           |                       |                                                                                                    |   |        |                               |                      |                        |                  |            |         |              |             |                             |                |

#### Architecture globale de l'application

A Bouton du Menu principal .

- E Module Manager actuellement sélectionné.
- B Barre de **sélection** des entités.
- C Zone de **recherche** des entités.
- D Date de travail.

- F Barre de navigation perso .
- G Liste des modules ouverts .
- H Barre de statut.

Last update: 2018/04/16 wiki:application:architecture https://wiki.atysxe.analys-informatique.com/doku.php?id=wiki:application:architecture&rev=1523864896 09:48

# **Menu Principal**

Le **menu principal** de l'application regroupe tous les modules et toutes les fonctionnalités accessibles à l'utilisateur.

| Atys XE                   |                        |                              |                            |                         |           | - 8 ×                            |
|---------------------------|------------------------|------------------------------|----------------------------|-------------------------|-----------|----------------------------------|
| SIGE PHILLTD BILLET BOULE | → TRACAGE → cocebi →   |                              |                            |                         | - I 800   | Q. Date de travail<br>28/03/2018 |
| م ۲<br>Accueil            | E TABLES DE REFERENCES | Ŷ                            |                            |                         |           |                                  |
| Collecte                  | ିଙ୍କୁ Activités        | Service Opérations sur lots  | 🚭 Devises                  | 📌 Unités                | <u> </u>  | Classes de dangerosit            |
| Fichiers                  | 🗘 Axe d'analyse        | Types de dates               | Affaires                   | 🔛 Présentations         | <u>~</u>  | Toxicologies                     |
| Pièces                    | 🔔 Axe de livraison     | Types de document            | ିତ୍ତ୍ Natures de base prix | <b>Fabricants</b>       |           | Journaux                         |
| <b>⊕</b> Traitements      | Catégories             | Périodes                     | 🕒 Types de base prix       | Caractéristiques        | 0         | Modèles écritures<br>comptables  |
| Editions                  | Certifications         | È Périodicité de facturation | Remises et Majorations     | Barêmes                 |           |                                  |
| 🛠 Outils                  | Opérations sur lignes  | 숫子 Pays                      | (%) Taxes diverses         | 🐏 Régimes de taxe       |           |                                  |
| දိ္လ်ှိ Paramétrages      | 👬 Civilités            | 🎲 Départements               | € Conditions Tarifaires    | ିତ୍ତ୍ର୍ Natures de taxe |           |                                  |
| ?                         | <i>i</i> Commentaires  | Codes Postaux et Communes    | Note Fidélités             | မြာ့ Niveaux de Cert    | ification |                                  |
| () Quitter                | Modes de réglement     | <b>m</b> Agences Bancaires   | Conditions fidélités       | %) TVA                  |           |                                  |
|                           |                        |                              |                            |                         |           |                                  |
| In Acces                  |                        |                              |                            |                         |           | CAPS NUM INS                     |

#### Menu principal

A Zone de recherche du menu principal : permet de trouver un élément de menu par son nom.

B Premier niveau de menu : contient les **catégories principales** du menu.

C Deuxième / dernier niveau de menu : contient les **sous-menus** et/ou les **éléments d'action** du menu.

# **Navigation Perso**

Les **navigations personnalisées** sont des menus constitués de **raccourcis** (raccourcis d'ouverture de module, de traitement, d'édition...) que l'on retrouve au niveau de l'Application Manager.

| Accueil                                     | Ach        | at<br>Bon d'apport                | Cereale              | لله Livraison fo | urnisseur <sup>Appro</sup> |               |                      |               |                        |   |   |
|---------------------------------------------|------------|-----------------------------------|----------------------|------------------|----------------------------|---------------|----------------------|---------------|------------------------|---|---|
|                                             | <b>~</b>   | Bordereau d'apport                | t <sup>Cereale</sup> | 💽 Paiement       |                            |               |                      |               |                        |   |   |
| Tiers                                       | Ê          | Commande fourniss                 | séűrő                | B                |                            |               |                      |               |                        |   |   |
| Articles                                    | Ś          | Contrat d'achat                   | Cereale              |                  |                            |               |                      |               |                        |   |   |
| Certifications<br>AAA<br>Lettrage<br>Manuel | f.         | Facture achat cere<br>negoce      | Cereale              |                  |                            |               |                      |               |                        |   |   |
| Design                                      |            | Facture fournisseur<br>appro<br>) | Appro                |                  |                            |               |                      |               |                        | D |   |
| Pieces                                      | $\sim$     |                                   |                      | Appro            | Cereale                    | Аррго         | Cereale              | Cereale       | Cereale                |   | 4 |
|                                             | <u>A</u> ) | *                                 |                      | ©,               |                            | \$←           | <b>€</b> @           | €-\$*         | a l                    |   |   |
| Vente                                       |            | Achat                             |                      | Avoir comptant   | Avoir vente cereale        | Retour client | Retour vente cereale | Retour apport | Vente marche financier |   |   |

#### Navigations personnalisées

A **Navigations personnalisées** : contiennent des raccourcis pour l'accès aux éléments de l'application.

B **Sous menu** : sous menu d'un élément de la navigation personnalisée.

C Titre de la navigation personnalisée : permet de catégoriser les raccourcis.

D **Bouton fixer** : permet de garder la navigation personnalisée visible à l'écran.

# **Module Manager**

Le Module Manager est un conteneur qui héberge les différentes pages de l'application.

Last update: 2018/04/16 wiki:application:architecture https://wiki.atysxe.analys-informatique.com/doku.php?id=wiki:application:architecture&rev=1523864896

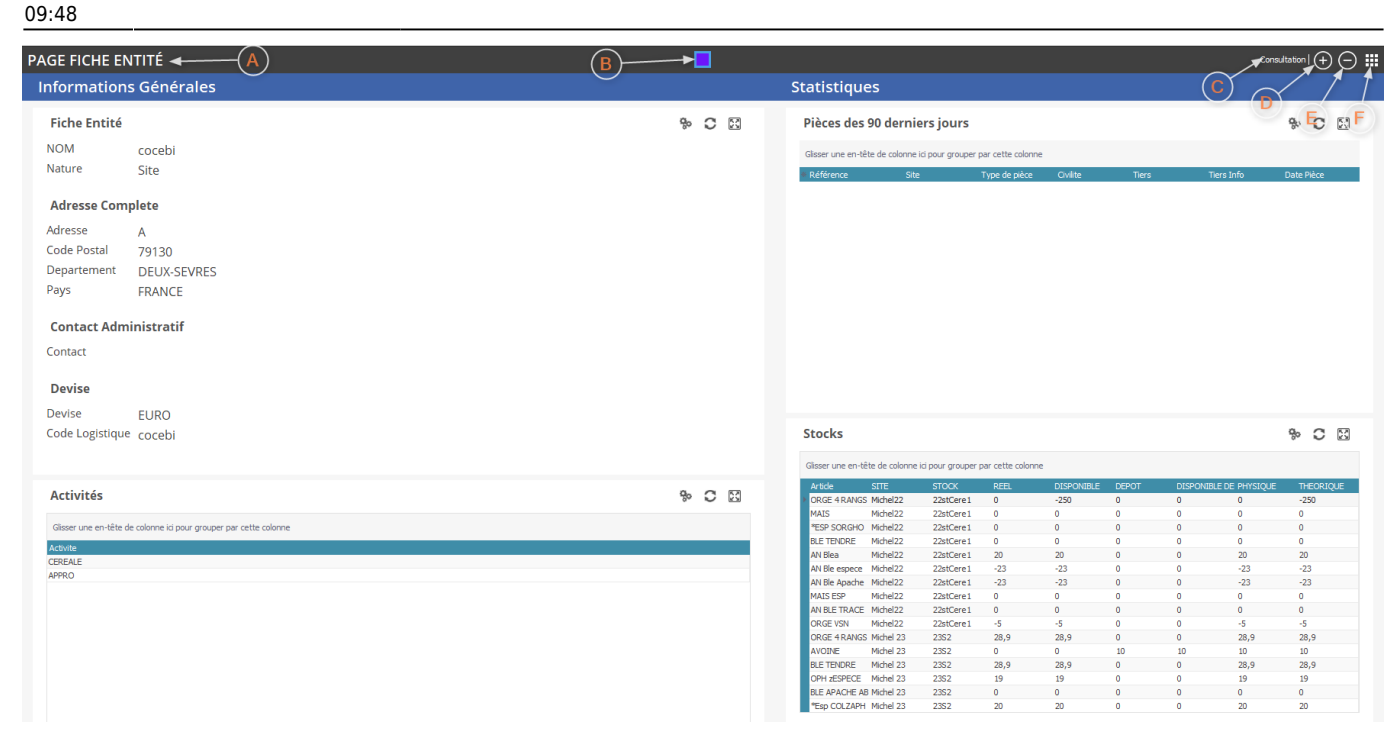

#### **Module Manager**

A **Type de page** ouvert : type de la page actuellement affichée dans le module.

B Raccourcis d'accès à la page : permet d'accéder rapidement à une page ouverte dans fermer la page en cours. le module.

C Etat d'édition de la page : permet de connaître le statut d'édition de la page affichée.

D Bouton ajout de page : permet d'ajouter une page au module.

E Bouton suppression de page : permet de

F Bouton afficher/masquer le Page Manager : affiche le page manager du module en cours.

# Module

Un module est un conteneur de pages . Il est représenté visuellement par le module manager .

Son rôle est de gérer les actions liées à la gestion des pages qui lui sont assignées.

# **Page Manager**

Le Page Manager (gestionnaire de page) affiche les pages ouvertes d'un module et permet de réaliser différentes actions.

https://wiki.atysxe.analys-informatique.com/

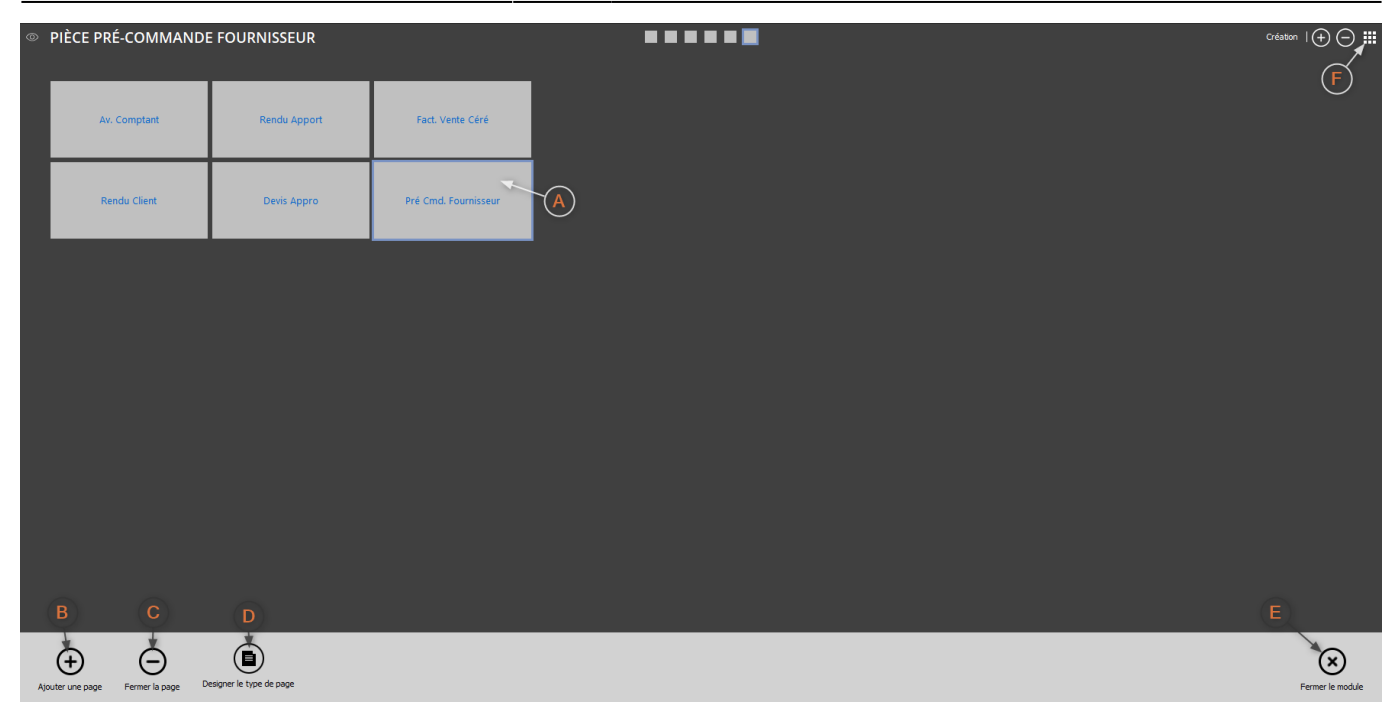

**Page Manager** 

A **Liste des pages** : liste des pages ouvertes dans le module, la page sélectionnée est "entourée" d'une bordure.

B Bouton ajout de page : ajoute une page du E Bouton fermeture du module : ferme le type de la dernière page sélectionnée.

C Bouton suppression de page : ferme la page actuellement sélectionnée.

D Accès au mode Design : ouvre le designer pour la page sélectionnée (visible selon les droits accordés à l'utilisateur).

module et toutes les pages qu'il contient.

F Bouton afficher/masquer le Page Manager : affiche le page manager du module en cours.

# **Pages**

Les pages sont les contrôles visuels hébergeant les différentes widgets . Elles sont constituées de plusieurs zones dans lesquelles seront positionnées les widgets .

Last update: 2018/04/16 wiki:application:architecture https://wiki.atysxe.analys-informatique.com/doku.php?id=wiki:application:architecture&rev=1523864896 09:48

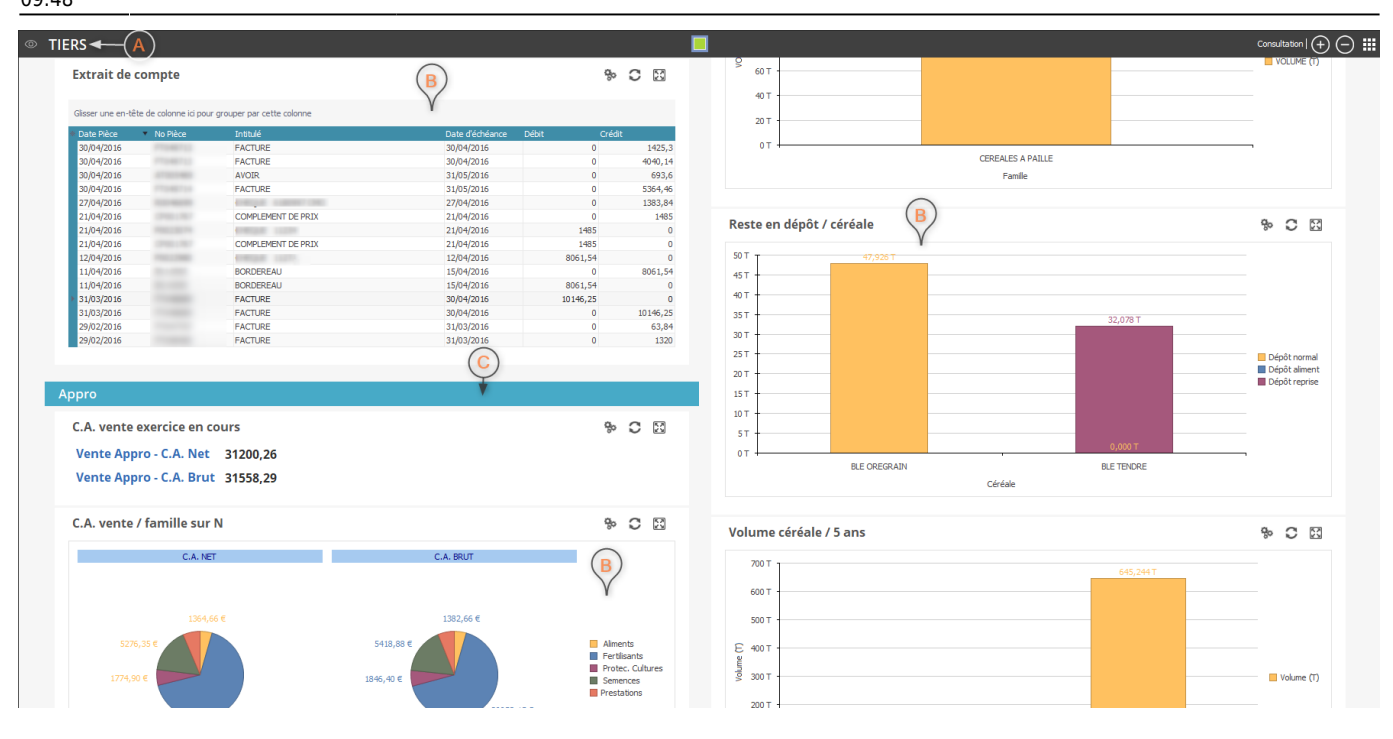

#### Exemple de Page

A **Type de page** : type de la page actuellement sélectionnée.

B **Widgets** : widgets contenues dans la page.

C Groupe : groupe contenant une ou plusieurs widgets .

### Widgets

Les **widgets** sont les "blocs" qui composent les différentes pages . Elles sont hébergées dans les zones des pages.

Elles peuvent remplir plusieurs fonctions (affichage de données en graph, en grille, modification des données...).

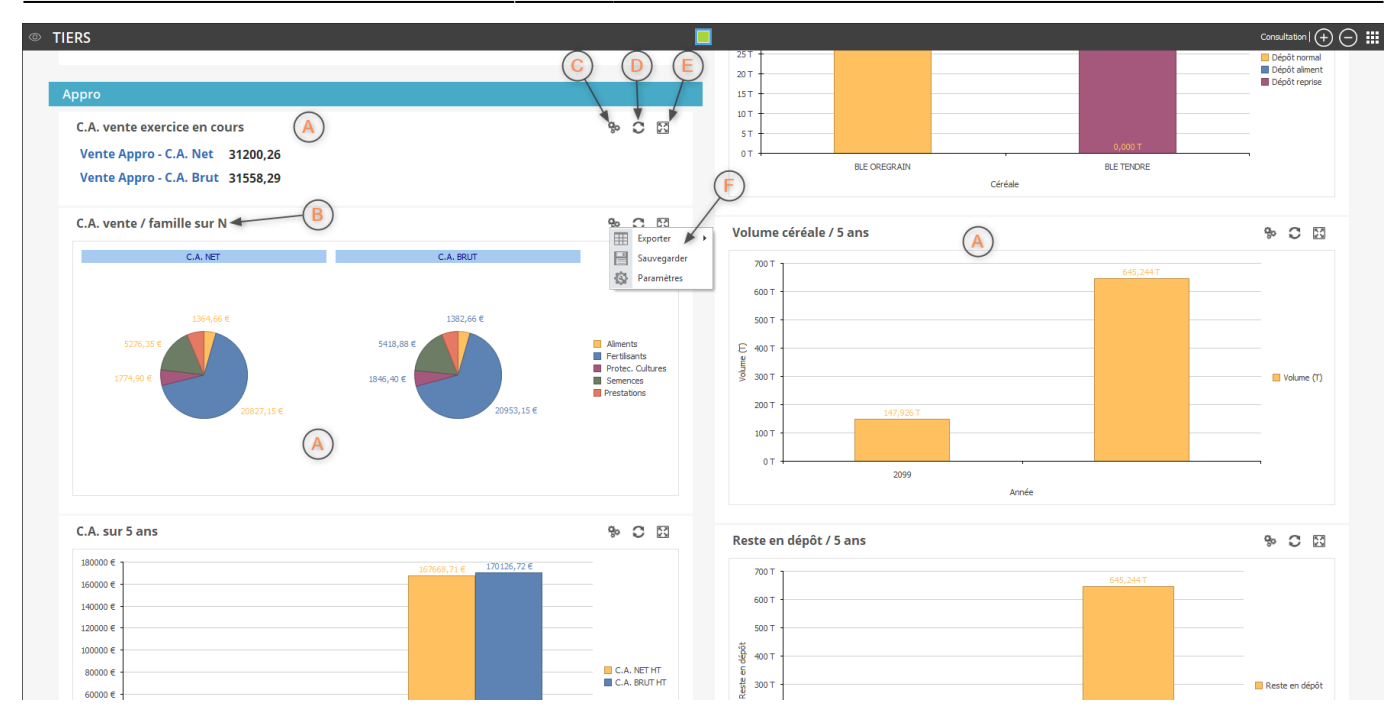

#### **Exemple de Widgets**

A **Widgets** : blocs présentant les données.

D Bouton rafraichir : rafraichit la widget.

B **Titre de la widget** : titre donné à la widget.

C **Bouton menu** : ouvre le menu des actions de la widget.

E **Bouton focus** : permet d'afficher la widget en pleine page.

F **Menu** : affiche les actions supplémentaires disponibles pour la widget.

# **Navigation Manager**

Le **Navigation Manager** (gestionnaire de navigation) liste les modules actuellement ouverts dans l'application.

馣 Atys 1 VENDEE SEVRES NEGOCE + 53 - VSN + SIEGE LA CRE Date de tr 1. TIERS n| (†) (=) 🛄 \* 0 0 C.A. vente exercice en cours eta Appro-C.A. Nat. 31200.28 Venta Appro.-C.A. Brut 31558,29 \* C D C.A. 188 ta / famille sur N • 0 0 --..... 2 -2 C.A. sur 5 are • 0 0 • 0 0 

#### **Navigation Manager**

A **Modules ouverts** : modules ouverts dans l'application.

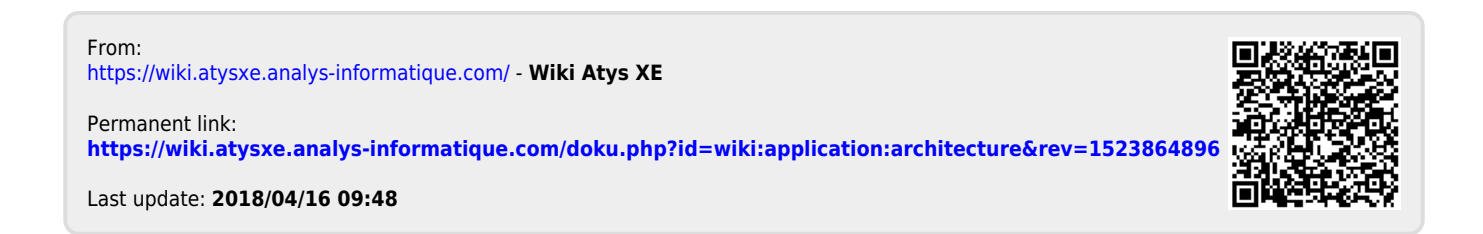